# Web出願操作手順 コンビニエンスストアでの印刷方法

本資料の画面はイメージです。実際とは異なる場合がございます。 あらかじめご了承ください。

> 2024年12月 学校法人君津学園 入試センター

### コンビニエンスストアでの印刷方法

#### 「受験票」と「申込内容確認書」どちらも同じ操作手順です。

| ダウンロード<br>受験票PDFをダウンロードします。                                                                                                    | ダウンロードできない方はこちら<br>プリント予約エリアを閉じる                                                                                                    |
|----------------------------------------------------------------------------------------------------|----------------------------------------------------------------------------------------------------|
| ブラウザ上でPDFを開き印刷を行うと、野線が消えたり、レイアウトが崩れる場合があります。<br>PDFを保存した後は、AdobeReaderを利用して表示・印刷を行ってください。<br>AdobeReaderをお持ちでない方は以下リンクよりダウンロードし、インストールしてください。<br>Cet Adobe<br>Acrobat Reader | プリント予約<br>受験票PDFをコンビニエンスストアで印刷するためのプリント予約をおこないます。<br>(画面上からダウンロードできる受験票PDFと同一の内容です)<br>本申込番号について、予約済みの書類がある状態で新規プリント予約をおこなうと、<br>予約済みの書類は無効となり、新規に予約した書類で上書きされます。 |
| ダウンロードできない方はこちら<br>コンビニエンスストアでプリントする方はこちら<br>戻る ログアウト                                                                                                    | 予約済みの書類がある場合は、専前に印刷してから新規に予約してください。<br>予約した書類の印刷期限は、プリント予約翌日の23時59分までとなります。                                                                                       |
|                                                                                                    | 戻る ログアウト                                                                                                    |
| 【コンビニエンスストアでプリントする方はこちら】<br>をクリック。                                                                                                    | 【「受験票」の予約へ】をクリック。                                                                                                    |

## コンビニエンスストアでの印刷方法

|                                                     | プリント予約(規約同意)                                                                                                    |
|-----------------------------------------------------|----------------------------------------------------------------------------------------------------|
|                                                     | プリント予約サービスからのお知らせ<br>本番環境では異なるメッセージが表示される場合があります<br>※本サービスのご利用に関するお問合せは、以下のサービスHP内のお問合せフォームよりお願いします。<br>サービスHP(https://networkprint.ne.jp/sharp_netprint/ja/top.aspx)                                                                                                    |
| フリント予約(店舗選択)                                        | 【br以外のタグを含まないケース】 ▲<br>1行目 : contentレスボンスに含まれる改行コード(¥r¥n)は無視し、brタグの位置で改行してください。<br>2行目 : ごれは2行目です。                                                                                                    |
|                                                     | 【titleやcontentにbr以外のタグが含まれるケース】<br>1 行目:お知らせのタイトルの色も変更できます。<br>2 行目:ハイパーリンクが使えます。<br>3 行目:テキストの色も変更できます。                                                                                                    |
| ローソン<br>つ セブン・イレブン<br>つ ローソン<br>つ ファミリーマート<br>っ ポプラ |                                                                                                    |
| ○ ハン 5<br>○ ミニストップ                                  | プリント予約サービスの利用規約                                                                                                    |
| 戻る次へ                                                | 第1条(目約)<br>本規約は、三菱税研DCS株式会社が企画運営する「ネット出願サービス」のお客様がシャーブマーケティングジャバン株式会社(以下「弊社」といいます)および<br>弊社が提携する事業者(以下「提携事業者」といいます)またはそのフランチャイズチェーンの店舗に設置されたマルチコビー機でドキュメントを出力するサービス<br>(以下「本サービス」といいます)を利用するにあたっての条件を定めたものです。                                                                                                    |
| 印刷するコンビニエンスストアを選んで、<br>【次へ】をクリック。                   | <ul> <li>第2条(定義)</li> <li>本規約における次の為号の用語は、それぞれに削げる内容を意味します。</li> <li>(1)「利用者」とは、三菱総研DCS株式会社が企画運営する「ネット出類サービス」の利用者で、本規約の記載条件を遵守することを承諾したお客様をいいます。</li> <li>(2)「提携事業者」とは、本サービスの提供に関し、弊社と提携する事業者をいいます。</li> <li>(3)「店舗」とは、提携事業者が経営する店舗または提携事業者のフランチャイズチェーンの店舗であって、シャープマルチコピー機を設置している店舗をいいます。</li> <li>(4)「本サービス用システム」とは、本サービスの提供に使用するため、インターネット回線に接続された、弊社または第21条に基づき本サービスに関する業務を委托する第三者(当該元当から用委託を受ける者を含みます。以下、総称して「業務委托先」といいます)が運営および管理するサーバーその他の機器・器員・段幅・回路をいいます。</li> <li>(5)「シャープマルチコピー機」とは、本サービスに対応したシャープ株式会社(以下「シャープ」といいます)数字ジタルカラー徳合機をいい、具体的な機種についてす。他が内容であったとちゃします</li> </ul> |
|                                                     | 利用規約を確認し、同意した上で「プリント予約」ボタンを押してください。                                                                                                    |
|                                                     | 戻る プリント予約をする                                                                                                    |
|                                                     | 「同意する」にチェックを入れて、【プリント予約をする】をクリッ                                                                                                    |

## コンビニエンスストアでの印刷方法

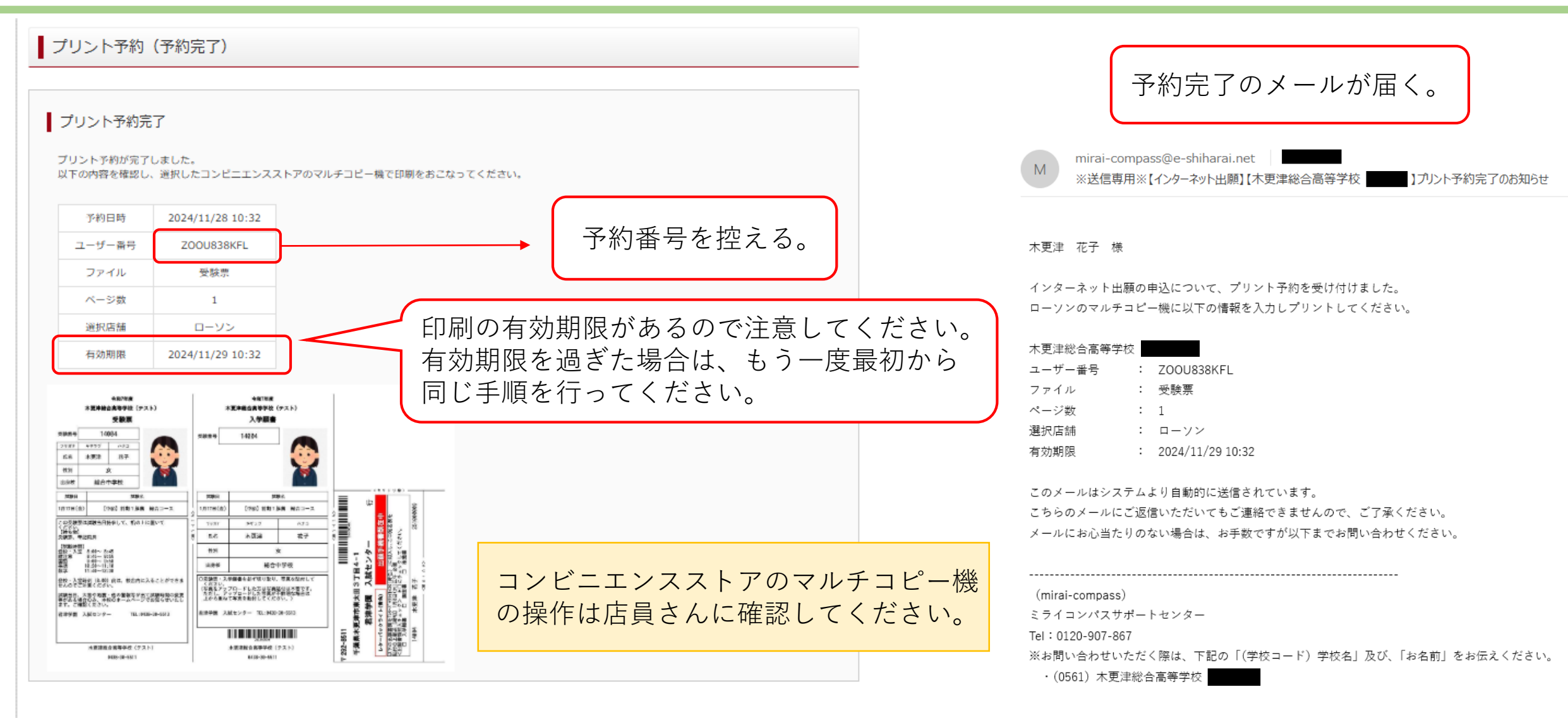